### **MSEFC Delayed Payment Monitoring System- Entrepreneur Manual**

# Web Address: http://samadhaan.msme.gov.in

Four Major Functions which an Entrepreneur can perform thru this portal are:

- A. Application Entry.
- B. Entrepreneur Application List
- C. Update Payment (Mutual settlement).
- D. Check Case Status.

# A. Application Entry

1. After opening the website (<u>http://samadhaan.msme.gov.in</u>), click on button shown in screen below. Enter the valid Udyam registration number and Mobile number as in Udyam registration and click on button as shown in screen below.

| EVEN AN<br>REASON OF AND AND AND AND AND AND AND AND AND AND | Ministry of Micro Small and Medium Enterprises<br><sup>(Government of India)</sup><br>MSME <i>SAMADHAAN</i> - Delayed Payment Monitoring System                                                                                                    |                                                                                                    |  |  |  |  |  |  |  |  |
|--------------------------------------------------------------|----------------------------------------------------------------------------------------------------|----------------------------------------------------------------------------------------------------|--|--|--|--|--|--|--|--|
|                                                              | English V Case Filing for Entrepreneur/MSE Units Check Case Status                                                                                                    | Factsheets - Officer Login                                                                                                    |  |  |  |  |  |  |  |  |
|                                                              | Entrepreneur Validation  Please Select the Type of MSME Registration  Udyog Aadhaar Number  Udyam Registration Number  1. Udyam Registration Number (Example : UDYAM-XY-07-1234567) UDYAM-  2. Mobile Number as in Udyam Registration.  Mobile number should be of 10 digits must start with 9, 8 or 7  Verification Code Fill the verification code given below  NAA YEAD | If you have Udyam Registration, kinldy validate your Udyam Registration Number with<br>Mobile Number as in Udyam Registration and file application. Otherwise Register in<br>Udyam Registration by Clicking Here and come back to MSME Samadhaan portal.<br>Instructions for Entrepreneur Validation:<br>A. For filing of new application please select Udyam registration. For checking the<br>application filed through UAM please select Udyam registration. For checking the<br>application filed through UAM please select Udyam registration of application. |  |  |  |  |  |  |  |  |
|                                                              | Validate Udyam Registration Reset                                                                                                    | <ol> <li>Enter Your Udyam Registration Number</li> <li>Enter Your Mobile Number as in Udyam Registration</li> <li>Enter verification code as alignajed</li> <li>Click on Validate Udyam Registration button to receive your OTP on email registered<br/>during Udyam Registration.</li> </ol>                                                                                                    |  |  |  |  |  |  |  |  |

2. After validate Udyam registration number and Mobile number the OTP will be sent to registered email ID on MSME Registration. Please check your email id for verify your Udyog Aadhaar or Udyam Registration number and enter the OTP and click on button as shown in screen below

|   | Ministry of Micro Small<br><sup>(Governm</sup><br>MSME <i>SAMADHAAN</i> - Delayed                                                                                                    | <b>मारत</b><br>एक रबन स्वरक्षा के ओर                                                                                                    |  |
|---|----------------------------------------------------------------------------------------------------|----------------------------------------------------------------------------------------------------|--|
|   | English v Case Filing for Entrepreneur/MSE Units Check Case Status                                                                                                    | Factsheets - Officer Login                                                                                                    |  |
| ¢ | Entrepreneur Validation<br>VERIFY OTP( ONE TIME PASSWORD)<br>Enter Your OTP<br>Enter Your OTP<br>Continue<br>OTP(One Time Password) sent to registered email ID on MSME<br>Registration This OTP valid upto 30 Minutes, kindly check your email id for verify your<br>Udyog Aadhaar or Udyam Registration number. | If you have Udyam Registration, kinldy validate your Udyam Registration Number with Mobile Number as in Udyam Registration and file application. Otherwise Registra in Udyam Registration by Clicking Here and come back to MSNE Samadhaan portal. Instructions for Entrepreneur Validation:<br>A. For filing of new application please select Udyam registration. For checking the application filed through UAM please select UdAm registration. For checking the application filed through UAM please select UAM. |  |

3. After OTP validation the entrepreneur dashboard will be open, for filed the application click on icon as shown in screen below.

| Û                   | M                             | स्वच्छ भारत<br>एक बरम न्वस्वता की ओर |                                 |                           |                                               |                            |                                    |      |
|---------------------|-------------------------------|--------------------------------------|---------------------------------|---------------------------|-----------------------------------------------|----------------------------|------------------------------------|------|
| Application Entry   | Entrepreneur Application List | Update Payment                       | Update PAN/GSTIN No.            | 🕑 Logout                  |                                               |                            | ۲                                  | Ť    |
| APPLICATIO          | entries                       | 11 4<br>Approved<br>5 Case No.       | Application (Rs.)<br>Date (Rs.) | unt 11<br>Ible Hea<br>Dat | E<br>Sear<br>11 11<br>aring Case<br>te Status | ch:<br>Application<br>View | nual click h<br>Hearing<br>Details | nere |
| Showing 1 to 1 of 1 | Lentries                      |                                      |                                 |                           |                                               | Previous                   | s 1 Nex                            | t Þ  |

4. After click on the link the page will be displayed . Please enter the date of dispute and click on button as shown in screen below.

|                                     | स्वच्छ पास्त<br>एक ख्वन स्वच्छता वर्षे ओर |                     |                      |                                                                                    |   |     |
|-------------------------------------|-------------------------------------------|---------------------|----------------------|------------------------------------------------------------------------------------|---|-----|
| Application Entry                   | Entrepreneur Application List             | Update Payment      | Update PAN/GSTIN No. | 🗷 Logout                                                                           | E | (f) |
| Application Filin                   | g by Petitioner (MSME Unit/S              | Supplier) for Delay | ed Payment           |                                                                                    |   |     |
| • The date of invoice<br>DD/MM/YYYY | in dispute                                |                     | Submit               | $\langle \!\!\!\!\!\!\!\!\!\!\!\!\!\!\!\!\!\!\!\!\!\!\!\!\!\!\!\!\!\!\!\!\!\!\!\!$ |   |     |

5. After click on button the application entry page will be displayed. Please enter all the detail and select the unit under Udyam registration or UAM .

| Application rung by retitioner (mome onit/oupplier/ for belayed rayiner | Application Filin | ig by Petitioner | (MSME Unit/Supplier) | for Delayed Payment |
|-------------------------------------------------------------------------|-------------------|------------------|----------------------|---------------------|
|-------------------------------------------------------------------------|-------------------|------------------|----------------------|---------------------|

| Petitioner (MSME Unit/ Supplier) Details                                                                                                    |                                   |
|----------------------------------------------------------------------------------------------------|-----------------------------------|
| 1.1* Udyam Registration Number                                                                                                    | 2.4* State of Petitioner          |
|                                                                                                    | DELHI / दिल्ली 🗸 🗸                |
| 2.1*Name of Petitioner                                                                                                    | 2.5* District of Petitioner       |
| SHRI SANJIV KUMAR                                                                                                    | SHAHDARA 🗸                        |
| 2.2*Name of Petitioner Unit                                                                                                    | 2.6*Social Category of Petitioner |
|                                                                                                    | овс 🗸                             |
|                                                                                                    | 2.7* Mobile No. of Petitioner     |
| 2.3*Address of Petitioner                                                                                                    |                                   |
| Flat No:- and a second second se | 2.8*Email of Petitioner           |
| PAN No./GSTIN Number of Petitioner ?                                                                                                    |                                   |
| PAN/GSTN Number                                                                                                    | 2.9* Type of Petitioner           |
|                                                                                                    | Micro Small                       |

### 3.\* Please select the unit from where the dispute of delayed payment arises

Note:- \*\* The blank text/space indicates the unit/s registered under Udyam registration. Please select unit registered under UAM or unit register under Udyam.

| Select<br>Detail | Udyog<br>Aadhaar** | Unit Name              | Unit Address                                                                                                    | Unit State  | Unit<br>District |
|------------------|--------------------|------------------------|----------------------------------------------------------------------------------------------------|-------------|------------------|
| 0                | MH17A005           | And State in the state | Flat No:- 01, Seman, Breen, J. B., Basar                                                                                                    | MAHARASHTRA | PALGHAR          |
| 0                |                    | Test Unit              | Flat No:- Internet in the second second seco | DELHI       | SOUTH<br>WEST    |

6. After fill all the detail of application form click on submit button as shown in screen below. After click on submit button screen will be display, verify all data and click on final submit button as shown in screen below

| *Category of Respondent                                                                                                    |                                                                                                    | 5.4* State of Respondent                                                                                                    |                                                                              |         |  |  |  |  |  |
|----------------------------------------------------------------------------------------------------|----------------------------------------------------------------------------------------------------|----------------------------------------------------------------------------------------------------|------------------------------------------------------------------------------|---------|--|--|--|--|--|
| Choose Category                                                                                                    |                                                                                                    | ✓ Choose State/UT                                                                                                    |                                                                              | ~       |  |  |  |  |  |
| .1*Name of Respondent                                                                                                    |                                                                                                    | 5.5* District of Respondent                                                                                                    | 5.5* District of Respondent                                                  |         |  |  |  |  |  |
| Name of Respondent                                                                                                    |                                                                                                    | Choose District                                                                                                    |                                                                              | ~       |  |  |  |  |  |
| .2*Address of Respondent                                                                                                    |                                                                                                    | 5.6 Mobile No. of Respondent                                                                                                    |                                                                              |         |  |  |  |  |  |
| Address of Respondent                                                                                                    |                                                                                                    | Mobile No. of Respondent                                                                                                    |                                                                              |         |  |  |  |  |  |
|                                                                                                    |                                                                                                    | 5.7 Email of Respondent                                                                                                    |                                                                              |         |  |  |  |  |  |
| .3 * Do you have PAN No./GSTIN Numbe                                                                                                    | er of Buyer ?                                                                                                    | Enter Email ID                                                                                                    |                                                                              |         |  |  |  |  |  |
| Oyes ONo                                                                                                    |                                                                                                    | 6* Amount Pavable (Bs.)                                                                                                    |                                                                              |         |  |  |  |  |  |
|                                                                                                    |                                                                                                    | o. Anounci ayabte (its.)                                                                                                    |                                                                              |         |  |  |  |  |  |
| ☐ I give my consent that once the award<br>lemand notice will be issued to my buye<br>iovernance Services Ltd.(NeSL) for reco<br>nsolvency & Bankruptcy Code 2016.                                                                                                    | I is passed by the MSEFC in my favour, a<br>er company with the help of National e-<br>ivery of due amount as per the provisior                                                                                                    | Amount Payable (Rs.)                                                                                                    |                                                                              |         |  |  |  |  |  |
| ☐ I give my consent that once the award<br>lemand notice will be issued to my buye<br>iovernance Services Ltd.(NeSL) for reco<br>nsolvency & Bankruptcy Code 2016.<br>oads (Work Orders and Invoices)                                                                                                    | I is passed by the MSEFC in my favour, a<br>er company with the help of National e-<br>ivery of due amount as per the provisior                                                                                                    | Amount Payable (Rs.)                                                                                                    |                                                                              |         |  |  |  |  |  |
| I give my consent that once the award<br>lemand notice will be issued to my buye<br>iovernance Services Ltd. (NeSL) for reco<br>nsolvency & Bankruptcy Code 2016.<br>oads (Work Orders and Invoices)<br>. Work Order Detail ( The date of invoice                                                                                                    | I is passed by the MSEFC in my favour, a<br>er company with the help of National e-<br>ivery of due amount as per the provision<br>e in dispute :- 01/05/2021)                                                                                 | Amount Payable (Rs.)<br>as of<br>8. Invoice Detail                                                                                                    |                                                                              |         |  |  |  |  |  |
| I give my consent that once the award<br>lemand notice will be issued to my buye<br>iovernance Services Ltd.(NeSL) for reco<br>nsolvency & Bankruptcy Code 2016.<br>oads (Work Orders and Invoices)<br>. Work Order Detail ( The date of invoice<br>7.1* Work Order Number 1                                                                                                    | d is passed by the MSEFC in my favour, a<br>er company with the help of National e-<br>overy of due amount as per the provision<br>e in dispute :- 01/05/2021)<br>* Work Order Date                                                            | Amount Payable (Rs.)<br>as of<br>8. Invoice Detail<br>8.1* Invoice Number 1                                                                                     | *Invoice Date                                                                |         |  |  |  |  |  |
| I give my consent that once the award<br>lemand notice will be issued to my buye<br>isovernance Services Ltd.(NeSL) for reco<br>nsolvency & Bankruptcy Code 2016.<br>Oads (Work Orders and Invoices)<br>. Work Order Detail ( The date of invoice<br>7.1 * Work Order Number 1<br>Work Order Number                                                                                    | a is passed by the MSEFC in my favour, a<br>er company with the help of National e-<br>overy of due amount as per the provision<br>e in dispute :- 01/05/2021)<br>* Work Order Date                                                            | Amount Payable (Rs.)<br>as of<br>8. Invoice Detail<br>8.1* Invoice Number 1<br>Invoice Number                                                                   | *Invoice Date<br>01/05/2021                                                  |         |  |  |  |  |  |
| I give my consent that once the award<br>lemand notice will be issued to my buye<br>isovernance Services Ltd. (NeSL) for reco<br>nsolvency & Bankruptcy Code 2016.<br>oads (Work Orders and Invoices)<br>. Work Order Detail ( The date of invoice<br>7.1 * Work Order Number 1<br>Work Order Number<br>If you have more than one work order<br>uploading. Only PDF files are accepted | t is passed by the MSEFC in my favour, a<br>er company with the help of National e-<br>wery of due amount as per the provision<br>e in dispute :- 01/05/2021)<br>* Work Order Date<br>DD/MM/YYY<br>; merge them into singly PDF file for<br>d. | Amount Payable (Rs.)<br>as of<br>8. Invoice Detail<br>8.1* Invoice Number 1<br>Invoice Number<br>If you have more than one invo<br>Only PDF files are accepted. | *Invoice Date<br>01/05/2021<br>ice, merge them into singly PDF file for uplo | oading. |  |  |  |  |  |

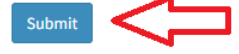

Please verify your data before finally submitting. After final submit you will not be able to change data. If you sure then enter Verification Code and click on Final Submit Button at bottom of this page or Press Cancel Button to change data.

| Udyam Registration Number                                                                       |                                                                                                    | UDYAM-DL-07-0000105                                                                                                    |                                                              |  |  |  |
|-------------------------------------------------------------------------------------------------|----------------------------------------------------------------------------------------------------|----------------------------------------------------------------------------------------------------|--------------------------------------------------------------|--|--|--|
| Name of Petitioner                                                                              | SHRI SANJIV KUMAR                                                                                                    | Name of Petitioner Unit                                                                                                 | Ansh Enterprises / Rameshwari Ramchandra Mokashi             |  |  |  |
| Address of Petitioner                                                                           | Flat No:- 01, Building:- A<br>Vasai                                                                                                    | -<br>'lat No:- 01, Building:- Ambode, Road/Street:- Shirsad - Vajreshwari Road, Village/Town:- Saiwan, Block:-<br>/asai |                                                              |  |  |  |
| State of Petitioner                                                                             | MAHARASHTRA /<br>महाराष्ट्र                                                                                                    | District of Petitioner                                                                                                  | PALGHAR                                                      |  |  |  |
| Application refer to the council                                                                | MSEFC-Konkan Thane                                                                                                    | Social Category of<br>Petitioner                                                                                        | OBC                                                          |  |  |  |
| Mobile No. of Petitioner                                                                        | 9643081094                                                                                                    | Email of Petitioner                                                                                                    | ashwanir2011@gmail.com                                       |  |  |  |
| Type of Petitioner                                                                              | Micro                                                                                                    |                                                                                                    |                                                              |  |  |  |
| Please select the unit from where the dispute of delayed payment arises                         | Ansh Enterprises / Rame                                                                                                    | eshwari Ramchandra Mokashi                                                                                              |                                                              |  |  |  |
| Do you want to send the application to the MSEFC of state in which Corporate office is located. | No                                                                                                    |                                                                                                    |                                                              |  |  |  |
| NIC Code wise activity                                                                          | <ol> <li>1 - 17092-Manufacture of paper cups, saucers, plates, hoops, cones and other similar products</li> <li>2 - 24105-Manufacture of hot -rolled and cold-rolled products of steel</li> </ol> |                                                                                                    |                                                              |  |  |  |
| Category of Respondent                                                                          | Central PSU                                                                                                    | Name of Respondent                                                                                                    | AIR INDIA ENGINEERING SERVICES LTD.                          |  |  |  |
| Address of Respondent                                                                           | test                                                                                                    | State of Respondent                                                                                                    | ANDAMAN AND NICOBAR ISLANDS / अंदमान और निकोबार<br>द्वीपसमूह |  |  |  |
| District of Respondent                                                                          | NICOBARS / निकोबार                                                                                                    | Mobile No. of<br>Respondent                                                                                             |                                                              |  |  |  |
| Email of Respondent                                                                             |                                                                                                    | Amount Payable (Rs.)                                                                                                    | 234                                                          |  |  |  |
| Do you have PAN No./GSTIN Number of Buyer                                                       | No                                                                                                    |                                                                                                    |                                                              |  |  |  |
| Work Order Number 1                                                                             | test1                                                                                                    | Work Order Date 1                                                                                                    | 01/05/2021                                                   |  |  |  |
| Invoice Number 1                                                                                | test2                                                                                                    | Invoice Date 1                                                                                                    | 01/05/2021                                                   |  |  |  |
| * Verification Code                                                                             |                                                                                                    |                                                                                                    |                                                              |  |  |  |
| Fill the verification code given below 664CE8                                                   |                                                                                                    |                                                                                                    |                                                              |  |  |  |

# **B. Entrepreneur Application List**

1. After final submit the application the online intimation sent to both petitioner and respondent and application view will be display.

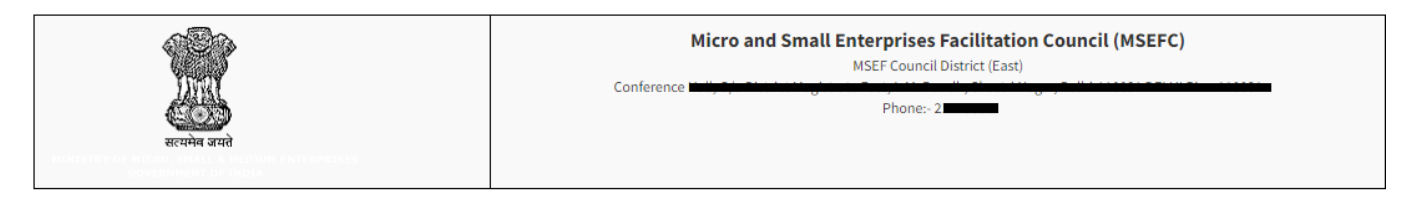

This is the application for delayed payment. Please consider this application in the council for recovery of payment from buyer.

Application No. : Manual M/00001

#### Detail of Petitioner as :-

| Udyam Registration Number                                                                              | UDYAM-DL-                                                                                      |
|----------------------------------------------------------------------------------------------------|------------------------------------------------------------------------------------------------|
| Udyam Registration Date                                                                                | 28/07/2020                                                                                     |
| The date of invoice in dispute                                                                         | 30/06/2022                                                                                     |
| Petitioner Name                                                                                        | SHRI SANJIV KUMAR                                                                              |
| Petitioner Unit Name                                                                                   |                                                                                                |
| Address of Petitioner                                                                                  | Test address                                                                                   |
| State                                                                                                  | DELHI                                                                                          |
| District                                                                                               | SHAHDARA                                                                                       |
| Email                                                                                                  |                                                                                                |
| Phone                                                                                                  |                                                                                                |
| Principal Amount Payable                                                                               | 23424                                                                                          |
| Work order No.                                                                                         | test1                                                                                          |
| Work order Date                                                                                        | 30/06/2022                                                                                     |
| Work Order Document                                                                                    | View/Download                                                                                  |
| Invoice No                                                                                             | test2                                                                                          |
| Invoice Date                                                                                           | 30/06/2022                                                                                     |
| Invoice Document                                                                                       | View/Download                                                                                  |
| Do you have PAN/GSTIN Number of Buyer                                                                  | No                                                                                             |
| NIC Code wise activity                                                                                 | 1 :- 17092-Manufacture of paper cups, saucers, plates, hoops, cones and other similar products |
| The unit from where the dispute of delayed payment arises                                              | (MH17Agenetics) Andress, in the inclusion in the inclusion in the                              |
| Do you want to send the application to the<br>MSEFC of state in which Corporate office is<br>located ? | YES                                                                                            |

# 2. Entrepreneur can view the submitted application list by clicking on icon as shown in screen below.

| Ministry of Micro Small and Medium Enterprises<br><sup>(Government of India)</sup><br>MSME SAMADHAAN- Delayed Payment Monitoring System |                  |                      |                         |                     |                               |                       |                      |                           |                         | स्वस्तु धारत<br>एव करना व्यक्ता की ओर |
|----------------------------------------------------------------------------------------------------|------------------|----------------------|-------------------------|---------------------|-------------------------------|-----------------------|----------------------|---------------------------|-------------------------|---------------------------------------|
| Application E                                                                                                    | ntry Entreprer   | eur Application List | Update Payment          | Update PAN/GSTI     | N No. 🗷 Log                   | out                   |                      |                           | ۲                       | (f)                                   |
| APPLICA                                                                                                    | TION LIST        |                      |                         |                     |                               |                       |                      | Entrepreneur Ma           | anual click h           | ere                                   |
| Show 50 v entries Search:                                                                                                    |                  |                      |                         |                     |                               |                       |                      |                           |                         |                                       |
| ↓≞<br>S.No.                                                                                                    | Temp Case No.    | ApplicationStatus    | Lt Approved<br>Case No. | Application<br>Date | Amount ↓↑<br>Payable<br>(Rs.) | ↓1<br>Hearing<br>Date | ↓†<br>Case<br>Status | ↓↑<br>Application<br>View | ↓<br>Hearing<br>Details |                                       |
| 1                                                                                                    | UDYAM-DL-07-     | _                    | -                       | 31/03/2023          | 23424                         |                       | -                    | View                      |                         |                                       |
| Showing 1 to                                                                                                    | o 1 of 1 entries |                      |                         |                     |                               |                       |                      | Previou                   | s 1 Next                | •                                     |
|                                                                                                    |                  |                      |                         |                     |                               |                       |                      |                           |                         |                                       |

# C. Update Payment (Mutual settlement).

1. If applicant received payment of application then go to update payment link and click on update as shown in screen below

| NEXT TO OFFICE LANGE AND A DECIMAL AND A DECIMAL AND A DEC |                   |                                                                                   | स्वय्य भारत<br>एक वरम स्वरण्ठा से ओर                    |                      |                                    |                                                                       |                                          |              |  |
|----------------------------------------------------------------------------------------------------|-------------------|-----------------------------------------------------------------------------------|---------------------------------------------------------|----------------------|------------------------------------|-----------------------------------------------------------------------|------------------------------------------|--------------|--|
|                                                                                                    | Application Entry | Entrepreneur Application Li                                                       | st Update Payment                                       | Update PAN/GSTIN No. | C Logout                           |                                                                       | ۲                                        | Ť            |  |
|                                                                                                    | APPLICATIO        | IN LIST<br>eived payment from Resp<br>entries<br>plication/Temp No. 11<br>M/00001 | ondent before the ca<br>ApplicationStatus 11<br>Pending | Approved Case No.    | -COUNCIL, then<br>Application Date | update the Application<br>Search:<br>Amount Payable (Rs.) 11<br>23424 | Update Payment<br>Update<br>Previous 2 N | ↓†<br>■<br>■ |  |

2. After click on update link the page will be display user can enter the mutual settlement amount and date and click on button as shown in screen below.

|                                                                                           | M                                                                                                    | inistry of Mici<br>SAMADHAAN-                                          | ro Small and Med<br>(Government of India)<br>Delayed Paymen | ium Enter<br>t Monitori | prises<br>ng System                                                                        |          |   | स्वच्छ पारत<br>एक नजन स्वरहता को ओर |
|-------------------------------------------------------------------------------------------|----------------------------------------------------------------------------------------------------|------------------------------------------------------------------------|-------------------------------------------------------------|-------------------------|--------------------------------------------------------------------------------------------|----------|---|-------------------------------------|
| Application Entry                                                                         | Entrepreneur Application List                                                                                                    | Update Payment                                                         | Update PAN/GSTIN No.                                        | C Logout                |                                                                                            | E        | ſ |                                     |
| I hereby cer<br>proceed with<br>Amount Rec<br>Application<br>Mutual Settl<br>Mutual Settl | tify that I have filed a case<br><b>00001</b> . After filing of this case<br>t this case and hereby withdr<br><b>quested by You is : - Rs. 2342</b><br><b>Filed Date : - <del>DJ/10/0000</del><br/><b>ement Amount Rs. :-Rs.</b><br/><b>ement Date</b> DD/MM/YYYY</b> | in the MSEFC ag<br>se online, there h<br>aw the same.<br>24<br>Confirm | ainst M/s <b>test</b> for the easies been mutual settler    | delay in payr           | nent vide application number <b>UDYAN</b><br>r buyer i.e M/s <b>test</b> and thus I do not | l-wish t | 0 |                                     |

## D. Check Case Status.

1. Applicant can check the status of application by clicking on icon as shown in screen below

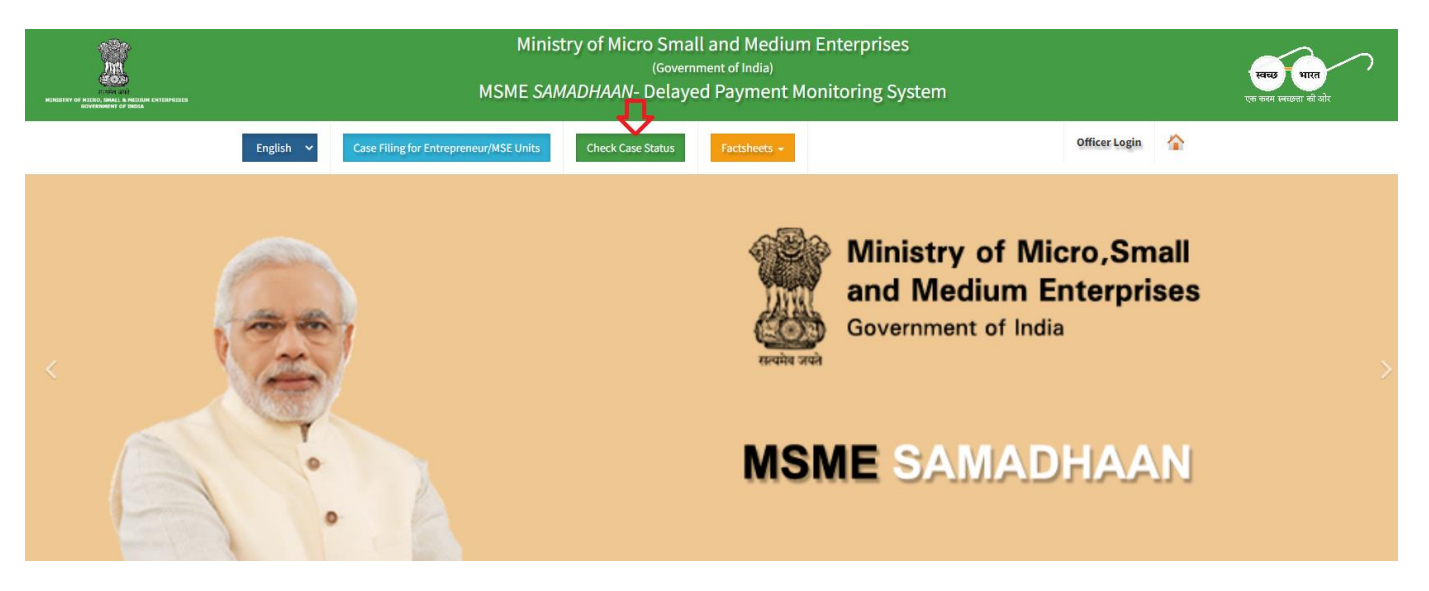

2. After click on icon the page will be display enter valid application number and click on button as shown in screen below.

|   | Ministry of Micro Small and Medium Enterprises<br>(Government of India)<br>MSME SAMADHAAN- Delayed Payment Monitoring System                                  |                                                                                                    |  |  |  |  |  |  |
|---|----------------------------------------------------------------------------------------------------|----------------------------------------------------------------------------------------------------|--|--|--|--|--|--|
|   | English 🗸 Case Filing for Entrepreneur/MSE Units Check Case Status                                                                                            | Factsheets -                                                                                                    |  |  |  |  |  |  |
|   | ENTREPRENEUR CASE STATUS                                                                                                    | Instructions for user login                                                                                                    |  |  |  |  |  |  |
|   | Please Select the Type of MSME Registration      Udyog Aadhaar Number      Udyog Aadhaar Number      Udyam Registration Number      Udyam Registration Number | Please follow the process given below     I. Enter valid User Id.     OR Enter valid User Id.     OR Enter valid Case No.     S. Enter valid verification code as given in captcha image.     More floating and the set access exact bin captcha image.                                                                                                    |  |  |  |  |  |  |
|   | Udyam Registration Number OR OR                                                                                                    | <ol> <li>verification code is not case sensative.</li> <li>S. Click on Login button</li> <li>2. Once you login with valid credential you will be redirected to your Dashboard where<br/>multiple action can be done.</li> </ol>                                                                                                    |  |  |  |  |  |  |
|   | Application No. / Case No. Application No. / Case No.                                                                                                    | MSME SAMADHAAN- Delayed Payments to Micro and Small Enterprises under Micro,<br>Small and Medium Enterprise Development (MSMED) Act, 2006                                                                                                    |  |  |  |  |  |  |
|   | * Verification Code<br>Fill the verification code given below                                                                                                 | Draft Rules for MSEFC State/UT Notified MSEFC Rules MPR Format Important Cases                                                                                                    |  |  |  |  |  |  |
| Ê | U27AFM (S)<br>Login Reset                                                                                                    | Related Provision<br>The Micro, Small and Medium Enterprise Development (MSMED) Act, 2006 contains<br>provisions of Delayed Payment to Micro and Small Enterprise (MSES). (Section 15-24).<br>State Governments to establish Micro and Small Enterprise Facilitation Council (MSEFC)<br>for settlement of disputes on getting references/filing on Delayed payments. (Section 20<br>and 21) |  |  |  |  |  |  |

3. After enter the application number the page will be display applicant can check the status of application.

| Ministry of Micro Small and Medium Enterprises<br><sup>(Government of India)</sup><br>MSME <i>SAMADHAAN-</i> Delayed Payment Monitoring System |                                 |                                 |                      |                     |                         |        | स्वरह पारत<br>एक करन स्वरहता की ओर |          |
|----------------------------------------------------------------------------------------------------|---------------------------------|---------------------------------|----------------------|---------------------|-------------------------|--------|------------------------------------|----------|
| Englist                                                                                                    | Case Filin                      | g for Entrepreneur/MS           | E Units              | Check Case Status   | Factshe                 | iets 🗕 | Officer Login                      | <b>^</b> |
| Applications filed by MSEs                                                                                                    |                                 |                                 |                      |                     |                         |        | _                                  |          |
| S.No.                                                                                                    | Application No.                 | Council Name                    | Petitioner<br>Name   | Application<br>Date | Amount<br>Payable (Rs.) | Status |                                    |          |
| 1                                                                                                    | UDYAM-DL-07-<br>0000105/M/00001 | MSEF Council<br>District (East) | SHRI SANJIV<br>KUMAR | 31/03/2023          | 23424                   |        |                                    |          |
|                                                                                                    |                                 |                                 |                      |                     |                         |        |                                    |          |

# Benefits of the MSME Samadhaan Portal

- 1. Email Intimation are sent to both; entrepreneur and respondent when entrepreneur filed a application.
- 2. Notice are sent to both; entrepreneur and respondent when MSEFC Council convert the application into case.
- 3. Email and SMS are sent to both; entrepreneur and respondent when MSEFC Council take necessary action on the application and case.
- 4. To have close monitoring of delayed payment by the MSEFC Council and to provide platform to all MSEFC Council to take necessary action on the application.

# End of Entrepreneur Manual